Instructions:

**Step 1:** Go to my.utrgv.edu, and log in.

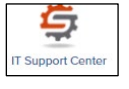

**Step 2:** Click on IT support center. [IT Support Center] **Step 3:** Click on the information Technology Button.

| support.utrgv.edu/TDClient/1849/Portal/Home/?ToUrl=%2fTDClient%2f1849%2fPortal%2fHome%2f                          |                                                                                                    |         |                                              |   |
|----------------------------------------------------------------------------------------------------|----------------------------------------------------------------------------------------------------|---------|----------------------------------------------|---|
|                                                                                                    | The University of Texas<br>Rio Grande Valley                                                                                                |         | 🕫 👻 Search the client portal 🔍 🛓 Aida Patine |   |
| Hame Mannatan Tedricalay Mannatan Security Office University Palae Maderine Research Faceblas Projects Services — |                                                                                                    |         |                                              |   |
|                                                                                                    | Welcome to the                                                                                                    | UTRGV S | upport Center                                |   |
|                                                                                                    |                                                                                                    |         |                                              |   |
|                                                                                                    | IT Announcements                                                                                                    | , [     | Information Technology                       | ← |
|                                                                                                    | Register for Microsoft Mutilitation Authentication (MHA)<br>COMING SOONI Microsoft End of Support for Windows 10 - Upgrade to<br>Windows 11 |         | Information Security Office                  |   |
|                                                                                                    | Service Alert – Planned Outage: Banner Student Information System an<br>ASSIST                                                              |         | University Police                            |   |
|                                                                                                    | Popular Articles                                                                                                    | 3       | Research                                     |   |
|                                                                                                    | Enterprise Resources                                                                                                    |         |                                              |   |
|                                                                                                    | How to Request IT Support                                                                                                    |         | Medicine                                     |   |
|                                                                                                    | <u>IT Неір</u>                                                                                                    |         | Facilities                                   |   |
|                                                                                                    | Connecting Second Monitor (DisplayPort Multistreaming) - Laptops                                                                            |         |                                              |   |
|                                                                                                    | Account Help - Unable to Login - Reset Your UTRGV Password or<br>Unlock Your Account                                                        |         | View My Tickets                              |   |
|                                                                                                    |                                                                                                    |         |                                              |   |

**Step 4:** Click on either the get access icon or the blue hyperlink on the blue accordion button.

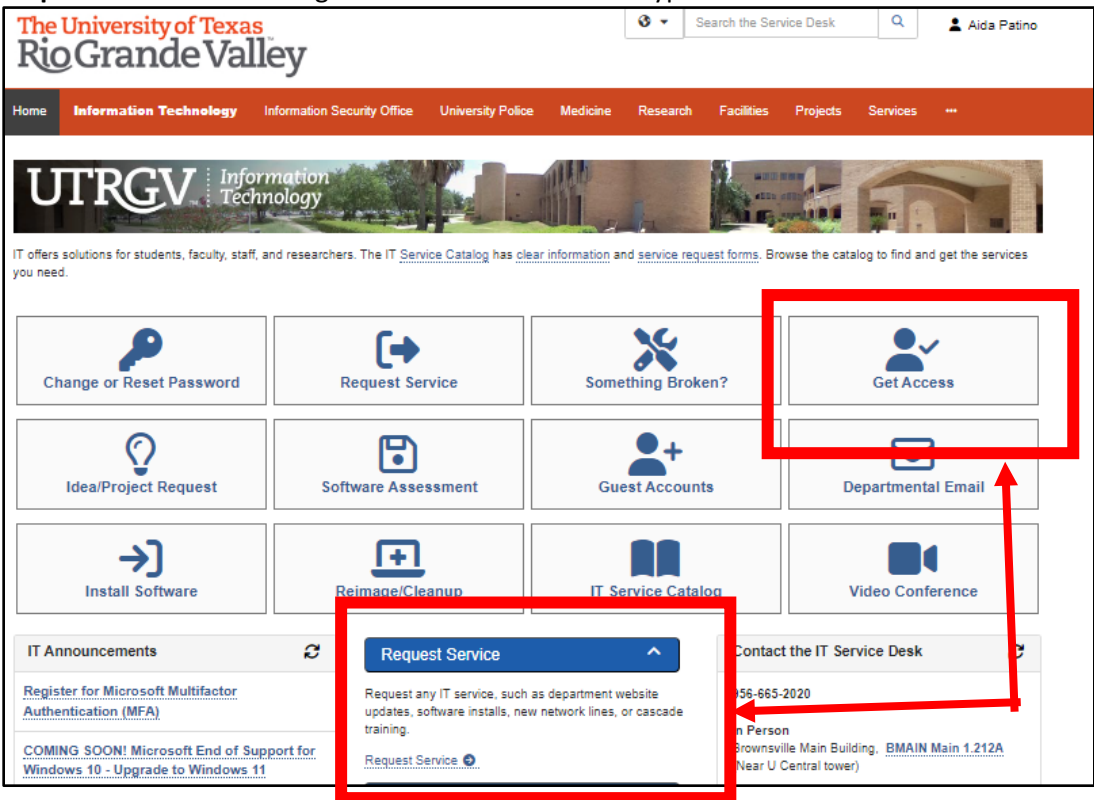

Step 5: Fill out form and click on submit.

\*NOTE: do not submit a request on behalf of another user. The Requestor must submit their own ticket since Terms & Conditions are accepted at the time of submittal.

Requestor: Person needing access. You may type in email address in this field.

Category: Banner

**Resource:** Registrar's – Banner Admin

**Application Role:** Select your Banner role if you know it but you don't select Not Available / Uncertain **Description:** 

Make sure to add a justification in the description box and what access you will need to view. Like view run class schedules, review course information, etc....

## \*Note: See example below.

Also, if you need Assist access that is a different ticket.

|   | The University of Texas Rio Grande Valley<br>UTRGV. Information<br>Technology                                                                                                    |
|---|----------------------------------------------------------------------------------------------------|
| н | ome Student Faculty Staff Clinical Staff Projects/Workspaces Services Knowledge Base                                                                                                    |
|   | Service Catalog / Information Security / Identity and Access Management / Get Access! Get Accesss! + Show Help - Hide Help Demand screeps is a University hyphices resource Peorde-Sett Remark File Shares Departmental Emails at:                                                                                                    |
|   | Attachment O Browse No file chosen                                                                                                    |
|   | Requestor * O 🛔                                                                                                    |
| • | Category* x *                                                                                                    |
|   | Resource *                                                                                                    |
|   | Description * O                                                                                                    |
|   | If this request form is being submitted to obtain access to federally-protected student data as defined by the U.S. Department of Education under the Family Educational Regist<br>and Princey Act (FERPA) of 1914, it is with the understanding that both the immediate supervisor and employee gaining access fully recognize that only data pertinent to the<br>employee's scope (recomprishing is to builted) and advance of this access is constrained avoid to the other accessed<br>or discussed with individuals who do not have a documented legitimate educational interest in the student data being accessed. |
|   | EULA Agreement<br>EULAgreement approval is now via EMAIL                                                                                                    |
|   | Request                                                                                                    |

**Step 6:** Click on Request button to submit.

**Step 7:** Check your email and approve your access request as well as following up with your supervisor to approve request.

Step 8: Wait for workflow approvals to be completed.

Step 9: Receive email that access has been approved!

Step 10: Log in and navigate in Banner Admin!